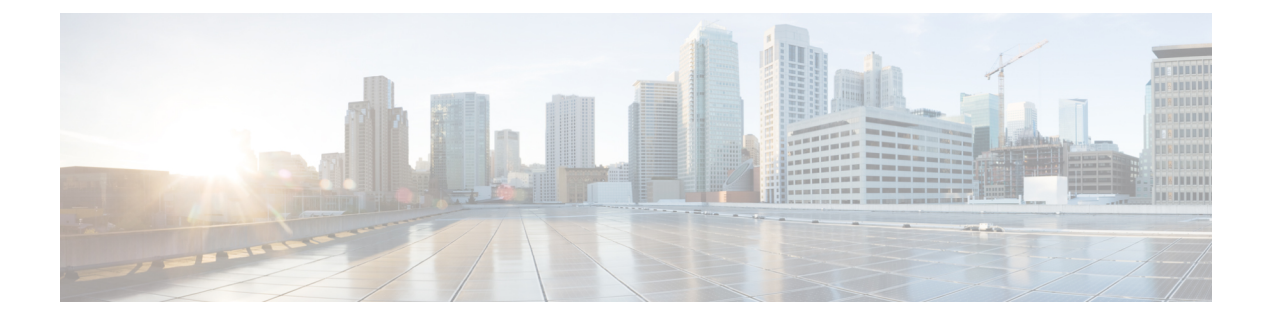

# **IPsec Usability Enhancements**

IPsec Usability Enhancements 機能では、IPsec バーチャル プライベート ネットワーク (VPN) の設定およびモニタリングを簡単にする機能が導入されています。この機能の利点としては、 IPsec およびインターネット キー交換 (IKE) のインテリジェントなデフォルト、および IPsec VPN を簡単に確認およびトラブルシューティングできる機能などがあります。

- IPsec Usability Enhancements の前提条件 (1ページ)
- IPsec Usability Enhancements に関する情報 (1ページ)
- IPsec Usability Enhancements の活用方法 (3 ページ)
- IPsec Usability Enhancements の設定例 (19ページ)
- •その他の参考資料 (22ページ)
- IPsec Usability Enhancements の機能情報 (23 ページ)
- •用語集 (24ページ)

# **IPsec Usability Enhancements**の前提条件

- IPsec、IKE、および暗号化の知識が必要です。
- IPsec を設定し、ルータ上の IKE をイネーブルにしておく必要があります。
- ・ルータ上で Cisco IOS XE k9 暗号イメージを実行する必要があります。

# IPsec Usability Enhancements に関する情報

## **IPsec**の概要

IPsec は、インターネット技術特別調査委員会(IETF)によって開発されたオープン規格のフレームワークであり、パブリックネットワークを介して機密性の高い情報を送信する際にセキュリティを確保します。IPsec はネットワーク層で機能し、Ciscoルータなどの参加している IPsec 装置(ピア)間の IP パケットを保護および認証します。 IPsecでは、2つのピア間におけるセキュアなトンネルが提供されます。機密性の高いパケット を定義し、そのパケットをこれらのセキュアなトンネルを介して送信されるように定義できま す。また、トンネルの特性を指定することによって、このように機密性の高いパケットを保護 するために使用されるパラメータを定義できます。IPsec ピアによってこのように機密性の高 いパケットが検出されたら、そのピアによって、適切かつセキュアなトンネルが設定され、そ のパケットがトンネルからリモート ピアに送信されます。

### **IPsec**の動作

IPsecの動作は5つの基本的な手順で構成されています。対象となるトラフィックの識別、IKEフェーズ1、IKEフェーズ2、トンネルまたはIPsecセッションの確立、そして最後にトンネルの切断です。

#### ステップ1:対象となるトラフィックの識別

VPNデバイスによって、検出対象のトラフィック、つまり機密性の高いパケットが認識されます。IPsec が機密性の高いパケットに適用されるか、パケットがバイパスされるか、または、 パケットが廃棄されます。トラフィックのタイプに基づき、IPsec が適用されると、IKEフェー ズ1が開始されます。

#### ステップ2:IKE フェーズ1

IKE セキュリティ ポリシーのネゴシエーションを行い、セキュアなチャネルを確立するため に、VPN デバイス間で3回の交換が実行されます。

最初の交換の間、VPN デバイスによって、IKE 交換を保護するための IKE トランスフォーム セットのマッチングのネゴシエーションが行われ、その結果、使用する Internet Security

Association and Key Management Protocol(ISAKMP)ポリシーが確立されます。ISAKMP ポリ シーは、暗号化アルゴリズム、ハッシュアルゴリズム、認証アルゴリズム、デフィーヘルマン (DH) グループ、およびライフタイム パラメータで構成されています。

8種類のデフォルトISAKMPポリシーがサポートされています。デフォルトISAKMPポリシーの詳細については、IKEフェーズ1ISAKMPデフォルトポリシーの確認 (3ページ) を参照 してください。

2番目の交換は Diffie-Hellman 交換です。共有秘密が確立されます。

3番目の交換では、ピアのアイデンティティが認証されます。ピアが認証されると、IKEフェーズ2が開始されます。

#### ステップ3:IKEフェーズ2

VPN デバイスによって、IPsec データの保護に使用される IPsec セキュリティ ポリシーのネゴ シエーションが行われます。IPsec トランスフォーム セットがネゴシエートされます。

トランスフォーム セットは、ネットワーク トラフィックのセキュリティ ポリシーを制定する アルゴリズムおよびプロトコルの組み合わせです。デフォルト トランスフォーム セットの詳 細については、デフォルト IPsec トランスフォーム セットの確認 (7ページ)を参照してく ださい。VPN トンネル確立の準備ができました。

#### ステップ4: Tunnel--IPsec の確立

VPN デバイスによって、セキュリティサービスが IPsec トラフィックに適用され、次に、IPsec データが送信されます。セキュリティアソシエーション (SA) がピア間で交換されます。IPsec セッションがアクティブの間、ネゴシエートされたセキュリティ サービスがトンネル トラ フィックに適用されます。

#### ステップ5:トンネルの終了

IPsec SA ライフタイムのタイムアウトが発生するか、パケットカウンタが超過すると、トンネルが切断されます。IPsec SA が削除されます。

## IPsec Usability Enhancements の活用方法

## IKE フェーズ1 ISAKMP デフォルト ポリシーの確認

IKEネゴシエーションが開始されると、ピアによって共通ポリシーの検出が試行され、検出は リモートピア上で指定された最も高いプライオリティを持つポリシーから開始されます。一致 が存在するまで、ピアによって、ポリシーセットのネゴシエーションが行われます。各ピアに 共通のポリシーセットが複数存在する場合、最も低いプライオリティを持つ番号が使用されま す。

IKE フェーズ1、ISAKMP、ポリシーのプライオリティの範囲および動作によって定義された 各種ポリシーの3つのグループがあります。

- ・デフォルト ISAKMP ポリシー。自動的にイネーブルにされます。
- •ユーザー ISAKMP 設定ポリシー。crypto isakmp policy コマンドを使用して設定できます。
- Easy VPN ISAKMP ポリシー。Easy VPN 設定中に使用可能にされます。

このセクションでは、ISAKMP ポリシーの3つのグループに関して、互いの関係の中での動作、使用中のポリシーを適切な show コマンドを使用して特定する方法、および、デフォルト ISAKMP ポリシーをディセーブルにする方法について説明します。

### デフォルト IKE フェーズ 1 ポリシー

8 種類のデフォルト IKE フェーズ 1、ISAKMP、各種ポリシーがサポートされています(下表 を参照)。自動的にイネーブルにされます。crypto isakmp policy コマンドを使用して IKE ポ リシーを手動で設定していない場合、または no crypto isakmp default policy コマンドを使用し てデフォルト IKE ポリシーを無効にしていない場合、ピア IKE ネゴシエーション中はデフォ ルトの IKE ポリシーが使用されます。show crypto isakmp policy コマンドまたは show crypto isakmp default policy コマンドのいずれかを発行して、デフォルトの IKE ポリシーが使用され ていることを確認できます。

(注) セキュリティに対する脅威は、脅威からの保護に役立つ暗号化技術と同様に絶え間なく変化しています。最新のシスコの暗号化に関する推奨事項については、『Next Generation Encryption』 (NGE)ホワイトペーパーを参照してください。

デフォルト IKE ポリシーによって、次のポリシー セット パラメータが定義されます。

- ・プライオリティ、65507~65514。65507が最も高いプライオリティで、65514が最も低い プライオリティ。
- ・認証方式、Rivest、Shamir、および Adelman (RSA) または事前共有キー (PSK)。
- ・暗号方式、Advanced Encryption Standard (AES) または Triple Data Encryption Standard (3DES)。
- •ハッシュ関数、Secure Hash Algorithm (SHA-1) または Message-Digest algorithm 5 (MD5)。
- DH グループ仕様 DH2 または DH5。
  - •DH2 では、768 ビット DH グループが指定されます。
  - •DH5 では、1536 ビットDH グループが指定されます。

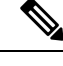

(注) 3DES、MD5、および DH グループ 1、2、5 の使用は推奨しません。シスコの最新の暗号化に 関する推奨事項については、『Next Generation Encryption (NGE)』ホワイトペーパーを参照 してください。IKE 設定の詳細については、『Internet Key Exchange for IPsec VPNs Configuration Guide』の「Configuring Internet Key Exchange for IPsec VPNs」の章を参照してください。

表 1: デフォルト IKE フェーズ 1、ISAKMP、ポリシー

| プライオリティ | 認<br>証 | 暗号<br>化 | ハッシュ | Diffie-Hellman |
|---------|--------|---------|------|----------------|
| 65507   | RSA    | AES     | SHA  | DH5            |
| 65508   | PSK    | AES     | SHA  | DH5            |
| 65509   | RSA    | AES     | MD5  | DH5            |
| 65510   | PSK    | AES     | MD5  | DH5            |
| 65511   | RSA    | 3DES    | SHA  | DH2            |
| 65512   | PSK    | 3DES    | SHA  | DH2            |
| 65513   | RSA    | 3DES    | MD5  | DH2            |
| 65514   | PSK    | 3DES    | MD5  | DH2            |

### ユーザ設定 IKE ポリシー

**crypto isakmp policy** コマンドを使用して、IKE ポリシーを設定できます。ユーザ設定 IKE ポ リシーは一意に識別され、1~10000の範囲のプライオリティ番号が使用されて設定されます。 1 が最も高いプライオリティで、10000 は最も低いプライオリティです。

1~10000のプライオリティを持つ1つ以上のIKE ポリシーを設定した結果は次のとおりです。

- ・ピア IKE ネゴシエーション中にユーザ設定ポリシーが使用されます。
- ・ピア IKE ネゴシエーション中にデフォルト IKE ポリシーが使用されます。
- show crypto isakmp policy コマンドを発行することによって、ユーザー設定ポリシーを表示できます。

### Easy VPN ISAKMP ポリシー

Easy VPNを設定した場合、使用中のデフォルトEasy VPN ISAKMP ポリシーは、65515~65535 の範囲のプライオリティ番号で一意に識別されます。65515 が最も高いプライオリティで、 65535 は最も低いプライオリティです。

- ユーザが Easy VPN を設定した結果は次のとおりです。
  - ・ピア Easy VPN ISAKMP ネゴシエーション中に、デフォルト EzVPN ISAKMP ポリシーお よびデフォルト IKE ポリシーが使用されます。
  - show crypto isakmp policy コマンドを発行することによって、Easy VPN ISAKMP ポリシー およびデフォルト IKE ポリシーを表示できます。
  - デフォルト ISAKMP ポリシーは、no crypto isakmp default policy コマンドを発行して無効 にしない限り、show crypto isakmp default policy コマンドを発行すると表示されます。

#### 手順の概要

- 1. enable
- 2. show crypto isakmp default policy
- **3**. configure terminal
- 4. no crypto isakmp default policy

#### 手順の詳細

|       | コマンドまたはアクション   | 目的                                        |
|-------|----------------|-------------------------------------------|
| ステップ1 | enable         | 特権 EXEC モードを有効にします。                       |
|       | 例:             | <ul> <li>パスワードを入力します(要求された場合)。</li> </ul> |
|       | Router> enable |                                           |

|       | コマンドまたはアクション                                    | 目的                                     |
|-------|-------------------------------------------------|----------------------------------------|
| ステップ2 | show crypto isakmp default policy               | (任意) 1~10000のプライオリティを持つポリシー            |
|       | 例:                                              | が設定されていない場合、デフォルトISAKMPポリ<br>シーを表示します。 |
|       | Router# show crypto isakmp default policy       |                                        |
| ステップ3 | configure terminal                              | グローバル コンフィギュレーション モードを開始               |
|       | 例:                                              | します。                                   |
|       | Router# configure terminal                      |                                        |
| ステップ4 | no crypto isakmp default policy                 | (任意)65507 ~ 65514 のプライオリティを持つデ         |
|       | 例:                                              | フォルト ISAKMP ポリシーをオフにします。               |
|       | Router(config)# no crypto isakmp default policy |                                        |

#### 例

次に、show crypto isakmp default policy コマンドの出力例を示します。デフォルト ポリシーがディセーブルにされていないので、デフォルト ポリシーが表示されています。

Router# show crypto isakmp default policy

| Default | IKE policy                             |                                                  |  |  |
|---------|----------------------------------------|--------------------------------------------------|--|--|
| Default | protection suite of pri-               | ority 65507                                      |  |  |
|         | encryption algorithm:                  | AES - Advanced Encryption Standard (128 bit key. |  |  |
|         | hash algorithm:                        | Secure Hash Standard                             |  |  |
|         | authentication method:                 | Rivest-Shamir-Adleman Signature                  |  |  |
|         | Diffie-Hellman group:                  | #5 (1536 bit)                                    |  |  |
|         | lifetime:                              | 86400 seconds, no volume limit                   |  |  |
| Default | protection suite of pri-               | ority 65508                                      |  |  |
|         | encryption algorithm:                  | AES - Advanced Encryption Standard (128 bit key. |  |  |
|         | hash algorithm:                        | Secure Hash Standard                             |  |  |
|         | authentication method:                 | Pre-Shared Key                                   |  |  |
|         | Diffie-Hellman group:                  | #5 (1536 bit)                                    |  |  |
|         | lifetime:                              | 86400 seconds, no volume limit                   |  |  |
| Default | protection suite of pri-               | ority 65509                                      |  |  |
|         | encryption algorithm:                  | AES - Advanced Encryption Standard (128 bit key. |  |  |
|         | hash algorithm:                        | Message Digest 5                                 |  |  |
|         | authentication method:                 | Rivest-Shamir-Adleman Signature                  |  |  |
|         | Diffie-Hellman group:                  | #5 (1536 bit)                                    |  |  |
|         | lifetime:                              | 86400 seconds, no volume limit                   |  |  |
| Default | ult protection suite of priority 65510 |                                                  |  |  |
|         | encryption algorithm:                  | AES - Advanced Encryption Standard (128 bit key. |  |  |
|         | hash algorithm:                        | Message Digest 5                                 |  |  |
|         | authentication method:                 | Pre-Shared Key                                   |  |  |
|         | Diffie-Hellman group:                  | #5 (1536 bit)                                    |  |  |
|         | lifetime:                              | 86400 seconds, no volume limit                   |  |  |
| Default | protection suite of pri-               | ority 65511                                      |  |  |
|         | encryption algorithm:                  | Three key triple DES                             |  |  |
|         | hash algorithm:                        | Secure Hash Standard                             |  |  |
|         | authentication method:                 | Rivest-Shamir-Adleman Signature                  |  |  |

|         | Diffie-Hellman group:                 | #2 (1024 bit)                   |  |  |
|---------|---------------------------------------|---------------------------------|--|--|
|         | lifetime:                             | 86400 seconds, no volume limit  |  |  |
| Default | lt protection suite of priority 65512 |                                 |  |  |
|         | encryption algorithm:                 | Three key triple DES            |  |  |
|         | hash algorithm:                       | Secure Hash Standard            |  |  |
|         | authentication method:                | Pre-Shared Key                  |  |  |
|         | Diffie-Hellman group:                 | #2 (1024 bit)                   |  |  |
|         | lifetime:                             | 86400 seconds, no volume limit  |  |  |
| Default | protection suite of pric              | prity 65513                     |  |  |
|         | encryption algorithm:                 | Three key triple DES            |  |  |
|         | hash algorithm:                       | Message Digest 5                |  |  |
|         | authentication method:                | Rivest-Shamir-Adleman Signature |  |  |
|         | Diffie-Hellman group:                 | #2 (1024 bit)                   |  |  |
|         | lifetime:                             | 86400 seconds, no volume limit  |  |  |
| Default | protection suite of price             | ority 65514                     |  |  |
|         | encryption algorithm:                 | Three key triple DES            |  |  |
|         | hash algorithm:                       | Message Digest 5                |  |  |
|         | authentication method:                | Pre-Shared Key                  |  |  |
|         | Diffie-Hellman group:                 | #2 (1024 bit)                   |  |  |
|         | lifetime:                             | 86400 seconds, no volume limit  |  |  |

次に、デフォルト IKE ポリシーがディセーブルにされてからの、show crypto isakmp default policy コマンドの出力結果の例を示します。ここでは、結果は空白になっています。

```
Router# configure terminal
Router(config)# no crypto isakmp default policy
Router(config)# exit
Router# show crypto isakmp default policy
Router#
!There is no output since the default IKE policies have been disabled.
次に、デフォルトISAKMPポリシーが使用中の時はいつでも生成されるシステムログ
```

火に、アフォルトISAKMPホリシーが使用中の時はパラビも生成されるシステムロク メッセージの例を示します。

%CRYPTO-6-IKMP POLICY DEFAULT: Using ISAKMP Default policies

## デフォルト IPsec トランスフォーム セットの確認

トランスフォーム セットは、特定のセキュリティ プロトコルとアルゴリズムを組み合わせた ものです。IPsecSAのネゴシエーション中に、ピアは、特定のトランスフォームセットを使用 して特定のデータ フローを保護することに合意します。

IKEとのIPsecSAのネゴシエーション中に、ピアは両方のピア上で同じトランスフォームセットを検索します。同一のトランスフォームセットが検出された場合、そのトランスフォームセットが選択され、両方のピアのIPsecSAの一部として、保護するトラフィックに適用されます。

### デフォルト トランスフォーム セット

他のトランスフォームセットが設定されておらず、次の条件が満たされている場合、1つのデ フォルトトランスフォームセットがすべてのクリプトマップまたはIPsecプロファイルによっ て使用されます。

- ・デフォルトトランスフォームセットが no crypto ipsec default transform-set コマンドによっ て無効にされていない。
- •使用中の暗号化エンジンで、暗号化アルゴリズムがサポートされている。

下図に示すとおり、2つのデフォルトトランスフォームセットのそれぞれによって、 Encapsulation Security Protocol (ESP) 暗号化トランスフォームタイプおよび ESP 認証トランス フォームタイプが定義されます。

表 2: デフォルト トランスフォーム セットおよびパラメータ

| デフォルト トランス<br>フォーム名         | <b>ESP</b> 暗号化トランスフォームおよ<br>び説明                               | <b>ESP</b> 認証トランスフォームおよ<br>び説明                                              |
|-----------------------------|---------------------------------------------------------------|-----------------------------------------------------------------------------|
| #\$!default_transform_set_0 | esp-3des<br>(168 ビット 3DES またはトリプル<br>DES 暗号化アルゴリズムを持つ<br>EDP) | esp-sha-hmac                                                                |
| #\$!default_transform_set_1 | esp-aes<br>(128 ビット AES 暗号化アルゴリ<br>ズムを持つ ESP)                 | esp-sha-hmac<br>(SHA-1、ハッシュ メッセージ<br>認証コード [HMAC] バリアント<br>認証アルゴリズムを持つ ESP) |

手順の概要

- 1. enable
- 2. show crypto ipsec default transform-set
- **3**. configure terminal
- 4. no crypto ipsec default transform-set

#### 手順の詳細

|       | コマンドまたはアクション                                    | 目的                                        |
|-------|-------------------------------------------------|-------------------------------------------|
| ステップ1 | enable                                          | 特権 EXEC モードを有効にします。                       |
|       | 例:                                              | <ul> <li>パスワードを入力します(要求された場合)。</li> </ul> |
|       | Router> enable                                  |                                           |
| ステップ2 | show crypto ipsec default transform-set         | (任意) IKEによって現在使用中のデフォルト IPsec             |
|       | 例:                                              | トランスフォーム セットを表示します。<br>                   |
|       | Router# show crypto ipsec default transform-set |                                           |
| ステップ3 | configure terminal                              | グローバル コンフィギュレーション モードを開始                  |
|       | 例:                                              | します。                                      |

|       | コマンドまたはアクション                                             | 目的                           |
|-------|----------------------------------------------------------|------------------------------|
|       | Router# configure terminal                               |                              |
| ステップ4 | no crypto ipsec default transform-set                    | (任意)デフォルト IPsec トランスフォーム セット |
|       | 例:                                                       | を表示します。                      |
|       | Router(config)# no crypto ipsec default<br>transform-set |                              |

#### 例

```
The following example displays output from the show crypto ipsec default transform-set
  command when the default transform sets are enabled, the default setting:
  Router# show crypto ipsec default transform-set
  Transform set #$!default_transform_set_1: { esp-aes esp-sha-hmac }
  will negotiate = { Transport, },
  Transform set #$!default_transform_set_0: { esp-3des esp-sha-hmac }
  will negotiate = { Transport, },
```

次に、no crypto ipsec default transform-set コマンドを使用してデフォルト トランス フォーム セットを無効にした場合の、show crypto ipsec default transform-set コマンド の出力例を示します。

```
Router(config)# no crypto ipsec default transform-set
Router(config)# exit
Router#
Router# show crypto ipsec default transform-set
! There is no output.
Router#
```

次に、IPsec SA がデフォルトトランスフォームセットでネゴシエーションを行った時 はいつでも生成されるシステム ログメッセージ例を示します。

%CRYPTO-5-IPSEC DEFAULT TRANSFORM: Using Default IPsec transform-set

## IPsec VPN 確認および IPsec VPN のトラブルシューティング

IKE フェーズ1またはIKE フェーズ2を確認したいのか、またはIPsec VPN のトラブルシュー ティングを行いたいのかによって、この項における次の任意の作業のいずれかを実行します。

### IKE フェーズ1 ISAKMP の確認

ISAKMP トンネルの統計情報を表示するには、次のオプション コマンドを使用します。

手順の概要

- **1.** show crypto mib isakmp flowmib failure [vrf vrf-name]
- **2.** show crypto mib isakmp flowmib global [vrf vrf-name]

- **3**. show crypto mib isakmp flowmib history [ vrf vrf-name ]
- 4. show crypto mib isakmp flowmib peer [ index peer-mib-index ] [ vrf vrf-name ]
- **5.** show crypto mib isakmp flowmib tunnel [ index tunnel-mib-index ] [ vrf vrf-name ]

#### 手順の詳細

#### ステップ1 show crypto mib isakmp flowmib failure [vrf vrf-name]

ISAKMP トンネルにエラーが発生した場合、このコマンドでイベント情報を表示できます。次に、このコ マンドのサンプル出力を示します。

#### 例:

| Router# show crypto mib isakmp | flowmib failure |
|--------------------------------|-----------------|
| vrf Global                     |                 |
| Index:                         | 1               |
| Reason:                        | peer lost       |
| Failure time since reset:      | 00:07:27        |
| Local type:                    | ID_IPV4_ADDR    |
| Local value:                   | 192.0.2.1       |
| Remote type:                   | ID_IPV4_ADDR    |
| Remote Value:                  | 192.0.2.2       |
| Local Address:                 | 192.0.2.1       |
| Remote Address:                | 192.0.2.2       |
| Index:                         | 2               |
| Reason:                        | peer lost       |
| Failure time since reset:      | 00:07:27        |
| Local type:                    | ID_IPV4_ADDR    |
| Local value:                   | 192.0.3.1       |
| Remote type:                   | ID_IPV4_ADDR    |
| Remote Value:                  | 192.0.3.2       |
| Local Address:                 | 192.0.3.1       |
| Remote Address:                | 192.0.3.2       |
| Index:                         | 3               |
| Reason:                        | peer lost       |
| Failure time since reset:      | 00:07:32        |
| Local type:                    | ID_IPV4_ADDR    |
| Remote type:                   | ID_IPV4_ADDR    |
| Remote Value:                  | 192.0.2.2       |
| Local Address:                 | 192.0.2.1       |
| Remote Address:                | 192.0.2.2       |
|                                |                 |

#### ステップ2 show crypto mib isakmp flowmib global [ vrf vrf-name ]

このコマンドを発行することによって、グローバル ISAKMP トンネル統計情報が表示されます。次に、このコマンドのサンプル出力を示します。

#### 例:

Router# show crypto mib isakmp flowmib global vrf Global Active Tunnels: 3 Previous Tunnels: 0 In octets: 2856 Out octets: 3396 In packets: 16 19 Out packets: In packets drop: 0

| Out packets drop:              | 0 |
|--------------------------------|---|
| In notifys:                    | 4 |
| Out notifys:                   | 7 |
| In P2 exchg:                   | 3 |
| Out P2 exchg:                  | 6 |
| In P2 exchg invalids:          | 0 |
| Out P2 exchg invalids:         | 0 |
| In P2 exchg rejects:           | 0 |
| Out P2 exchg rejects:          | 0 |
| In IPSEC delete:               | 0 |
| Out IPSEC delete:              | 0 |
| SAs locally initiated:         | 3 |
| SAs locally initiated failed:  | 0 |
| SAs remotely initiated failed: | 0 |
| System capacity failures:      | 0 |
| Authentication failures:       | 0 |
| Decrypt failures:              | 0 |
| Hash failures:                 | 0 |
| Invalid SPI:                   | 0 |
|                                |   |

#### ステップ3 show crypto mib isakmp flowmib history [ vrf vrf-name ]

アクティブにならない ISAKMP トンネルの情報については、このコマンドによって、トンネルが終了した 原因を含むイベント情報を表示できます。次に、このコマンドのサンプル出力を示します。

| Router# show crypto mib isakmp flowmik | b history         |
|----------------------------------------|-------------------|
| vrf Global                             |                   |
| Reason:                                | peer lost         |
| Index:                                 | 2                 |
| Local type:                            | ID_IPV4_ADDR      |
| Local address:                         | 192.0.2.1         |
| Remote type:                           | ID_IPV4_ADDR      |
| Remote address:                        | 192.0.2.2         |
| Negotiation mode:                      | Main Mode         |
| Diffie Hellman Grp:                    | 2                 |
| Encryption algo:                       | des               |
| Hash algo:                             | sha               |
| Auth method:                           | psk               |
| Lifetime:                              | 86400             |
| Active time:                           | 00:06:30          |
| Policy priority:                       | 1                 |
| Keepalive enabled:                     | Yes               |
| In octets:                             | 3024              |
| In packets:                            | 22                |
| In drops:                              | 0                 |
| In notifys:                            | 18                |
| In P2 exchanges:                       | 1                 |
| In P2 exchg invalids:                  | 0                 |
| In P2 exchg rejected:                  | 0                 |
| In P2 SA delete regs:                  | 0                 |
| Out octets:                            | 4188              |
| Out packets:                           | 33                |
| Out drops:                             | 0                 |
| Out notifys:                           | 2.8               |
| Out P2 exchas:                         | 2                 |
| Out P2 exchq invalids:                 | 0                 |
| Out P2 exchg rejects:                  | 0                 |
| Out P2 Sa delete requests:             | 0                 |
| Reason:                                | peer lost         |
| Index:                                 | 3                 |
| Local type:                            | -<br>ID IPV4 ADDR |

| Local address:             | 192 0 3 1                 |
|----------------------------|---------------------------|
| Bomoto tupo:               | 192.0.3.1<br>TD TBUA ADDR |
| Remote type.               | 102 0 2 2                 |
| Remote address:            | 192.0.3.2                 |
| Negotiation mode:          | Main Mode                 |
| Diffie Hellman Grp:        | 2                         |
| Encryption algo:           | des                       |
| Hash algo:                 | sha                       |
| Auth method:               | psk                       |
| Lifetime:                  | 86400                     |
| Active time:               | 00:06:25                  |
| Policy priority:           | 1                         |
| Keepalive enabled:         | Yes                       |
| In octets:                 | 3140                      |
| In packets:                | 23                        |
| In drops:                  | 0                         |
| In notifys:                | 19                        |
| In P2 exchanges:           | 1                         |
| In P2 exchg invalids:      | 0                         |
| In P2 exchg rejected:      | 0                         |
| In P2 SA delete reqs:      | 0                         |
| Out octets:                | 4304                      |
| Out packets:               | 34                        |
| Out drops:                 | 0                         |
| Out notifys:               | 29                        |
| Out P2 exchgs:             | 2                         |
| Out P2 exchg invalids:     | 0                         |
| Out P2 exchg rejects:      | 0                         |
| Out P2 Sa delete requests: | 0                         |
|                            |                           |

ステップ4 show crypto mib isakmp flowmib peer [ index peer-mib-index ][ vrf vrf-name ]

アクティブなISAKMPピアアソシエーションについては、このコマンドによって、インデックス、接続タ イプ、および IP アドレスを含む情報を表示できます。次に、このコマンドのサンプル出力を示します。

#### 例:

```
Router# show crypto mib isakmp flowmib peer
vrf Global
 Index:
                    1
                  ID_IPV4 ADDR
 Local type:
 Local address:
                    192.0.2.1
                    ID IPV4 ADDR
 Remote type:
 Remote address:
                   192.0.2.2
 Index:
                    2
                  ID_IPV4_ADDR
 Local type:
                  192.0.3.1
 Local address:
 Remote type:
                    ID IPV4 ADDR
                  192.0.3.1
 Remote address:
 Index:
                   3
 Local type:
                   ID_IPV4_ADDR
                  192.0.4.1
 Local address:
 Remote type:
                    ID IPV4 ADDR
                    192.0.4.1
 Remote address:
```

ステップ5 show crypto mib isakmp flowmib tunnel [ index tunnel-mib-index ] [ vrf vrf-name ]

アクティブな ISAKMP トンネルについては、このコマンドによって、トンネルの統計情報を表示できま す。次に、このコマンドのサンプル出力を示します。

例:

Router# show crypto mib isakmp flowmib tunnel

| rf Global                  |              |
|----------------------------|--------------|
| Index:                     | 1            |
| Local type:                | ID_IPV4_ADDR |
| Local address:             | 192.0.2.1    |
| Remote type:               | ID_IPV4_ADDR |
| Remote address:            | 192.0.2.2    |
| Negotiation mode:          | Main Mode    |
| Diffie Hellman Grp:        | 2            |
| Encryption algo:           | des          |
| Hash algo:                 | sha          |
| Auth method:               | psk          |
| Lifetime:                  | 86400        |
| Active time:               | 00:03:08     |
| Policy priority:           | 1            |
| Keepalive enabled:         | Yes          |
| In octets:                 | 2148         |
| In packets:                | 15           |
| In drops:                  | 0            |
| In notifys:                | 11           |
| In P2 exchanges:           | 1            |
| In P2 exchg invalids:      | 0            |
| In P2 exchg rejected:      | 0            |
| In P2 SA delete reqs:      | 0            |
| Out octets:                | 2328         |
| Out packets:               | 16           |
| Out drops:                 | 0            |
| Out notifys:               | 12           |
| Out P2 exchgs:             | 2            |
| Out P2 exchg invalids:     | 0            |
| Out P2 exchg rejects:      | 0            |
| Out P2 Sa delete requests: | 0            |

### IKE フェーズ2の確認

IPsecフェーズ2トンネルの統計情報を表示するには、次のオプションコマンドを使用します。

手順の概要

- **1.** show crypto mib ipsec flowmib endpoint [ vrf vrf-name ]
- 2. show crypto mib ipsec flowmib failure [ vrf vrf-name ]
- **3.** show crypto mib ipsec flowmib global [ vrf vrf-name ]
- 4. show crypto mib ipsec flowmib history [ vrf vrf-name ]
- 5. show crypto mib ipsec flowmib spi [ vrf vrf-name ]
- 6. show crypto mib ipsec flowmib tunnel [index tunnel-mib-index] [ vrf vrf-name ]

手順の詳細

ステップ1 show crypto mib ipsec flowmib endpoint [ vrf vrf-name ]

このコマンドを発行することによって、IPsec フェーズ2トンネルに関連付けられた、各アクティブエンドポイント、ローカルまたはリモートデバイスの情報が表示されます。次に、このコマンドのサンプル出力を示します。

| Router# show crypto | mib ipsec flowmib endpoint |
|---------------------|----------------------------|
| vrf Global          |                            |
| Index:              | 1                          |
| Local type:         | Single IP address          |
| Local address:      | 192.1.2.1                  |
| Protocol:           | 0                          |
| Local port:         | 0                          |
| Remote type:        | Single IP address          |
| Remote address:     | 192.1.2.2                  |
| Remote port:        | 0                          |
| Index:              | 2                          |
| Local type:         | Subnet                     |
| Local address:      | 192.1.3.0 255.255.255.0    |
| Protocol:           | 0                          |
| Local port:         | 0                          |
| Remote type:        | Subnet                     |
| Remote address:     | 192.1.3.0 255.255.255.0    |
| Remote port:        | 0                          |

#### ステップ2 show crypto mib ipsec flowmib failure [ vrf vrf-name ]

ISAKMP トンネルにエラーが発生した場合、このコマンドでイベント情報を表示できます。次に、このコ マンドのサンプル出力を示します。

#### 例:

```
Router# show crypto mib ipsec flowmib failure
```

| vrf Global                |                   |
|---------------------------|-------------------|
| Index:                    | 1                 |
| Reason:                   | Operation request |
| Failure time since reset: | 00:25:18          |
| Src address:              | 192.1.2.1         |
| Destination address:      | 192.1.2.2         |
| SPI:                      | 0                 |

#### ステップ3 show crypto mib ipsec flowmib global [ vrf vrf-name ]

このコマンドを発行することによって、グローバル IKE フェーズ2トンネルの統計情報が表示されます。 次に、このコマンドのサンプル出力を示します。

| Router# show crypto mib ipsec flowmib | global |
|---------------------------------------|--------|
| vrf Global                            |        |
| Active Tunnels:                       | 2      |
| Previous Tunnels:                     | 0      |
| In octets:                            | 800    |
| Out octets:                           | 1408   |
| In packets:                           | 8      |
| Out packets:                          | 8      |
| Uncompressed encrypted bytes: 14      | 08     |
| In packets drops:                     | 0      |
| Out packets drops:                    | 2      |
| In replay drops:                      | 0      |
| In authentications:                   | 8      |
| Out authentications:                  | 8      |
| In decrypts:                          | 8      |
| Out encrypts:                         | 8      |
| Compressed bytes:                     | 0      |
| Uncompressed bytes:                   | 0      |
| In uncompressed bytes:                | 0      |

| 0 |
|---|
| 0 |
| 0 |
| 0 |
|   |
| 0 |
| 0 |
| 0 |
| 0 |
|   |

### ステップ4 show crypto mib ipsec flowmib history [ vrf vrf-name ]

アクティブにならない IKE フェーズ2トンネルの情報については、このコマンドによって、トンネルが終 了した原因を含むイベント情報を表示できます。次に、このコマンドのサンプル出力を示します。

| Router# show crypto mib ipsec : | flowmib history   |
|---------------------------------|-------------------|
| vrf Global                      |                   |
| Reason:                         | Operation request |
| Index:                          | 1                 |
| Local address:                  | 192.1.2.1         |
| Remote address:                 | 192.1.2.2         |
| IPSEC keying:                   | IKE               |
| Encapsulation mode:             | 1                 |
| Lifetime (KB):                  | 4608000           |
| Lifetime (Sec):                 | 3600              |
| Active time:                    | 00:24:32          |
| Lifetime threshold (KB):        | 423559168         |
| Lifetime threshold (Sec):       | 3590000           |
| Total number of refreshes:      | 0                 |
| Expired SA instances:           | 4                 |
| Current SA instances:           | 4                 |
| In SA DH group:                 | 14                |
| In sa encrypt algorithm         | aes               |
| In SA auth algorithm:           | rsig              |
| In SA ESP auth algo:            | ESP_HMAC_SHA      |
| In SA uncompress algorithm:     | None              |
| Out SA DH group:                | 14                |
| Out SA encryption algorithm:    | aes               |
| Out SA auth algorithm:          | ESP_HMAC_SHA      |
| Out SA ESP auth algorithm:      | ESP_HMAC_SHA      |
| Out SA uncompress algorithm:    | None              |
| In octets:                      | 400               |
| Decompressed octets:            | 400               |
| In packets:                     | 4                 |
| In drops:                       | U                 |
| In replay drops:                | 0                 |
| In authentications:             | 4                 |
| In authentication failures:     | 0                 |
| In decrypts:                    | 4                 |
| in decrypt failures:            | U                 |
| Out octets:                     | 704               |
| Out uncompressed octets:        | /04               |
| Out packets:                    | 4                 |
| Out drops:                      | 1                 |
| Out authentications:            | 4                 |
| Out autnentication failures:    | 0                 |
| Out encryptions:                | 4                 |
| Compressed estates              | 0                 |
| Compressed octets:              | 0                 |
| Decompressed octets:            | 0                 |
| out uncompressed octets:        | /04               |

#### ステップ5 show crypto mib ipsec flowmib spi [ vrf vrf-name ]

security protection index (SPI) テーブルには、アクティブおよび期限切れの各セキュリティ IKE フェーズ 2 アソシエーションのエントリが格納されます。次に、このコマンドのサンプル出力を示します。SPI テーブルが表示されています。

例:

```
Router# show crypto mib ipsec flowmib spi
vrf Global
 Tunnel Index:
                      1
 SPI Index:
                      1
 SPI Value:
                      0xCC57D053
                     In
 SPI Direction:
 SPI Protocol:
                    AH
 SPI Status:
                     Active
                     2
 SPI Index:
 SPI Value:
                     0x68612DF
                     Out
 SPI Direction:
                    AH
 SPI Protocol:
 SPI Status:
                     Active
 SPI Index:
                     3
                     0x56947526
 SPT Value:
 SPI Direction:
                      In
 SPI Protocol:
                     ESP
 SPI Status:
                     Active
 SPI Index:
                     4
                     0x8D7C2204
 SPI Value:
                      Out
 SPI Direction:
 SPI Protocol:
                      ESP
 SPI Status:
                      Active
```

#### ステップ6 show crypto mib ipsec flowmib tunnel [index tunnel-mib-index] [vrf vrf-name]

アクティブな IKE フェーズ2トンネルについては、このコマンドによって、トンネルの統計情報を表示できます。次に、このコマンドのサンプル出力を示します。

| Router# show crypto mib ipsec flowmib | tunnel       |
|---------------------------------------|--------------|
| vrf Global                            |              |
| Index:                                | 1            |
| Local address:                        | 192.0.2.1    |
| Remote address:                       | 192.0.2.2    |
| IPSEC keying:                         | IKE          |
| Encapsulation mode:                   | 1            |
| Lifetime (KB):                        | 4608000      |
| Lifetime (Sec):                       | 3600         |
| Active time:                          | 00:05:46     |
| Lifetime threshold (KB):              | 64           |
| Lifetime threshold (Sec):             | 10           |
| Total number of refreshes:            | 0            |
| Expired SA instances:                 | 0            |
| Current SA instances:                 | 4            |
| In SA DH group:                       | 14           |
| In sa encrypt algorithm:              | aes          |
| In SA auth algorithm:                 | rsig         |
| In SA ESP auth algo:                  | ESP_HMAC_SHA |
| In SA uncompress algorithm:           | None         |
| Out SA DH group:                      | 14           |
| Out SA encryption algorithm:          | aes          |

| Out SA auth algorithm:       | ESP_HMAC_SHA |
|------------------------------|--------------|
| Out SA ESP auth algorithm:   | ESP_HMAC_SHA |
| Out SA uncompress algorithm: | None         |
| In octets:                   | 400          |
| Decompressed octets:         | 400          |
| In packets:                  | 4            |
| In drops:                    | 0            |
| In replay drops:             | 0            |
| In authentications:          | 4            |
| In authentication failures:  | 0            |
| In decrypts:                 | 4            |
| In decrypt failures:         | 0            |
| Out octets:                  | 704          |
| Out uncompressed octets:     | 704          |
| Out packets:                 | 4            |
| Out drops:                   | 1            |
| Out authentications:         | 4            |
| Out authentication failures: | 0            |
| Out encryptions:             | 4            |
| Out encryption failures:     | 0            |
| Compressed octets:           | 0            |
| Decompressed octets:         | 0            |
| Out uncompressed octets:     | 704          |
|                              |              |

### IPsec VPN のトラブルシューティング

問題のトラブルシューティングを行う場合、show tech-support ipsec コマンドを使用すれば、 IPsec 関連情報の収集が簡単にできます。

手順の概要

#### 1. show tech-support ipsec

手順の詳細

show tech-support ipsec

show tech-support ipsec コマンドには、次の3つのバリエーションがあります。

- show tech-support ipsec
- show tech-support ipsec peer ipv4address
- show tech-support ipsec vrf vrf-name

各バリエーションについて次に示す個々の show コマンドに関する show tech-support ipsec コマンドからの 出力のサンプル表示については、以下のセクションを参照してください。

show tech-support ipsec コマンドの出力

キーワードを何も指定しないで show tech-support ipsec コマンドを入力すると、コマンドの出力には、次の show コマンドが出力順に表示されます。

show version

- show running-config
- show crypto isakmp sa count
- show crypto ipsec sa count
- show crypto session summary
- show crypto session detail
- show crypto isakmp sa detail
- show crypto ipsec sa detail
- · show crypto isakmp peers
- show crypto ruleset detail
- show processes memory | include Crypto IKMP
- show processes cpu | include Crypto IKMP
- show crypto eli
- · show crypto engine accelerator statistic

#### show tech-support ipsec peer コマンドの出力

**peer** キーワードと *ipv4address* 引数を指定して **show tech-support ipsec** コマンドを入力すると、出力に次の **show** コマンドが、指定したピアの出力順に表示されます。

- show version
- show running-config
- show crypto session remote ipv4address detail
- show crypto isakmp sa peer ipv4address detail
- show crypto ipsec sa peer ipv4address detail
- show crypto isakmp peers ipv4address
- show crypto ruleset detail
- show processes memory | include Crypto IKMP
- show processes cpu | include Crypto IKMP
- show crypto eli
- show crypto engine accelerator statistic

#### show tech-support ipsec vrf コマンドの出力

**vrf** キーワードと *vrf-name* 引数を指定して **show tech-support ipsec** コマンドを入力すると、出力に次の **show** コマンドが、指定した Virtual Routing and Forwarding (VRF)の出力順に表示されます。

- show version
- show running-config

- show crypto isakmp sa count vrf vrf-name
- show crypto ipsec sa count vrf vrf-name
- show crypto session ivrf ivrf-name detail
- show crypto session fvrf fvrf-name detail
- show crypto isakmp sa vrf vrf-name detail
- show crypto ipsec sa vrf vrf-name detail
- show crypto ruleset detail
- show processes memory | include Crypto IKMP
- show processes cpu | include Crypto IKMP
- show crypto eli
- show crypto engine accelerator statistic

例:

## IPsec Usability Enhancements の設定例

## IKE デフォルト ポリシーの例

次に、クリプト マップが RouterA および RouterB 上で設定されており、デフォルト IKE ポリ シーが使用中になっている例を示します。トラフィックは Pagent A から Pagent B にルーティ ングされます。Peer A および Peer B のシステム ログをチェックすると、デフォルトの IKE ポ リシーが両方のピアで使用中であることを確認できます(下図を参照)。

図 **1** : サイトツーサイト トポロジーの例

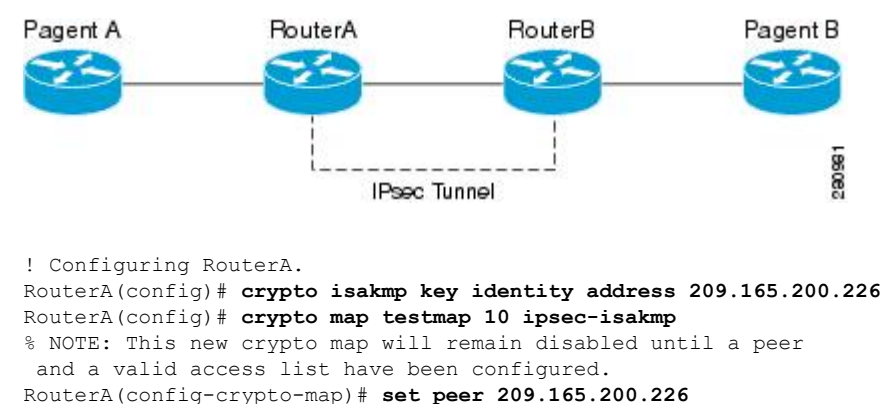

RouterA(config-crypto-map) # match address 101

RouterA(config-crypto-map)# exit

```
RouterA(config) # ip route 209.165.200.225 255.255.255.224 209.165.200.226
RouterA(config) # access-list 101 permit ip host 209.165.200.227 host 209.165.200.225
RouterA(config) # end
RouterA(config) # interface FastEthernet1/2
RouterA(config-if) # crypto map testmap
RouterA(config-if) # end
RouterA(config) # crypto ipsec transform test_transf esp-aes esp-sha-hmac
RouterA(cfg-crvpto-trans) # mode tunnel
RouterA(cfg-crypto-trans) # end
RouterA(config) # crypto map testmap 10
RouterA(config-crypto-map)# set transform-set test_transf
RouterA(config-crypto-map)# end
! Configuring RouterB.
RouterB(config) # crypto isakmp key identity address 209.165.200.228
RouterB(config) # crypto dynamic-map dyn_testmap 10
RouterB(config-crypto-map)# crypto map testmap 10 ipsec-isakmp dynamic dyn testmap
RouterB(config) # ip route 209.165.200.227 255.255.255.224 209.165.200.228
RouterB(config) # end
RouterB(config) # interface GigabitEthernet0/1
RouterB(config-if) # crypto map testmap
RouterB(config-if) # end
RouterB(config) # crypto ipsec transform test_transf esp-aes esp-sha-hmac
RouterB(cfg-crypto-trans) # mode tunnel
RouterB(cfg-crypto-trans) # end
RouterB(config) # crypto dynamic-map dyn testmap 10
RouterB(config-crypto-map)# set transform-set test transf
RouterB(config-crypto-map)# end
! Routing traffic from PagentA to PagentB.
PagentA(config) # ip route 209.165.200.225 255.255.255.224 209.165.200.229
PagentA(config) # end
! Routing traffic from PagentB to PagentA.
PagentB(config)# ip route 209.165.200.227 255.255.255.224 209.165.200.230
PagentB(config) # end
! Checking the system log on RouterA confirms that the default IKE policies are in use.
RouterA# show log | include %CRYPTO-6-IKMP POLICY DEFAULT*
Jun 5 09:17:59.251 PDT: %CRYPTO-6-IKMP POLICY DEFAULT: Using ISAKMP Default policies
! Checking the system log on RouterB confirms that the default IKE policies are in use.
RouterB# show log | include %CRYPTO-6-IKMP_POLICY_DEFAULT*
Jun 5 09:17:59.979 PDT: %CRYPTO-6-IKMP POLICY DEFAULT: Using ISAKMP Default policies
```

## デフォルト トランスフォーム セットの例

次に、スタティック クリプト マップが RouterA 上で設定され、ダイナミック クリプト マップ が RouterB 上で設定されている例を示します。トラフィックは Pagent A から Pagent B にルー ティングされます。IPsec SA はデフォルト トランスフォーム セットとネゴシエーションを行 い、トラフィックは暗号化されます。両方のピアで show crypto map コマンドを実行すると、 デフォルト トランスフォーム セットが使用中であることを確認できます。

```
! Configuring RouterA.
RouterA(config)# crypto isakmp key identify address 209.165.200.225
RouterA(config)# crypto map testmap 10 ipsec-isakmp
% NOTE: This new crypto map will remain disabled until a peer
and a valid access list have been configured.
RouterA(config-crypto-map)# set peer 209.165.200.225
RouterA(config-crypto-map)# match address 101
RouterA(config-crypto-map)# exit
RouterA(config)# ip route 209.165.200.226 255.255.255.255 209.165.200.225
RouterA(config)# access-list 101 permit ip host 209.165.200.227 host 209.165.200.226
```

```
RouterA(config) # end
RouterA(config) # interface FastEthernet1/2
RouterA(config-if) # crypto map testmap
RouterA(config-if) # end
RouterA(config) # crypto isakmp policy 10
RouterA(config-isakmp) # encryption aes
RouterA(config-isakmp) # authentication pre-share
RouterA(config-isakmp) # hash sha
RouterA(config-isakmp) # group 5
RouterA(config-isakmp) # end
! Configuring RouterB.
RouterB(config) # crypto isakmp key identity address 209.165.200.229
RouterB(config) # crypto dynamic-map dyn_testmap 10
RouterB(config-crypto-map)# crypto map testmap 10 ipsec-isakmp dynamic dyn testmap
RouterB(confiq) # ip route 209.165.200.227 255.255.255.255 209.165.200.229
RouterB(config) # end
RouterB(config) # interface GigabitEthernet0/1
RouterB(config-if) # crypto map testmap
RouterB(config-if) # end
RouterB(config) # crypto isakmp policy 10
RouterB(config-isakmp) # encryption aes
RouterB(config-isakmp) # authentication pre-share
RouterB(config-isakmp) # hash sha
RouterB(config-isakmp) # group 5
RouterB(config-isakmp) # end
! The SA is using the default transform set and traffic is encrypted on RouterA.
RouterA# show crypto isakmp sa detail | include 209.165.200.229.*209.165.200.225.*ACTIVE
13007 209.165.200.229
                         209.165.200.225
                                              ACTIVE aes sha psk 5 23:59:56
13006 209.165.200.229
                           209.165.200.225
                                             ACTIVE aes sha psk 5 0
                          209.165.200.225
13005 209.165.200.229
                                              ACTIVE aes sha psk 5 0
! The SA is using the default transform set and traffic is encrypted on RouterB.
RouterB# show crypto isakmp sa detail | include 209.165.200.225.*209.165.200.229.*ACTIVE
7007 209.165.200.225 209.165.200.229
                                               ACTIVE aes sha psk 5 23:59:55
7006 209.165.200.225
                           209.165.200.229
                                               ACTIVE aes sha psk 5 0
7005 209.165.200.225
                          209.165.200.229
                                              ACTIVE aes sha psk 5 0
! Verifying that the default transform sets are in use on RouterA.
RouterA# show crypto map
Crypto Map "testmap" 10 ipsec-isakmp
Peer = 209.165.200.225
 Extended IP access list 101
     access-list 101 permit ip host 209.165.200.227 host 209.165.200.226
 Current peer: 209.165.200.225
 Security association lifetime: 4608000 kilobytes/3600 seconds
 PFS (Y/N): N
 Transform sets={
  #$!default transform set 1: { esp-aes esp-sha-hmac } ,
  #$!default_transform_set_0: { esp-3des esp-sha-hmac } ,
 Interfaces using crypto map testmap:
  FastEthernet1/2
! Verifying that the default transform sets are in use on RouterB.
RouterB# show crypto map
Crypto Map "testmap" 10 ipsec-isakmp
Dynamic map template tag: dyn testmap
Crypto Map "testmap" 65536 ipsec-isakmp
Peer = 209.165.200.229
 Extended IP access list
     access-list permit ip host 209.165.200.226 host 209.165.200.227
     dynamic (created from dynamic map dyn testmap/10)
 Current peer: 209.165.200.229
 Security association lifetime: 4608000 kilobytes/3600 seconds
 PFS (Y/N): N
 Transform sets={
```

```
#$!default_transform_set_1: { esp-aes esp-sha-hmac } ,
}
Interfaces using crypto map testmap:
GigabitEthernet0/1
```

# その他の参考資料

次の項では、IPsec Usability Enhancement 機能の関連資料を示します。

#### 関連資料

| 関連項目                         | マニュアル タイトル                                                                                                    |
|------------------------------|----------------------------------------------------------------------------------------------------|
| IKE 設定                       | 『Cisco IOS XE Security Configuration Guide: Secure Connectivity』<br>の「Configuring Internet Key Exchange for IPsec VPNs」モジュー<br>ル |
| IPsec の設定                    | 『Cisco IOS XE Security Configuration Guide: Secure Connectivity』<br>の「Configuring Security for VPNs with IPsec」モジュール             |
| Easy VPN サーバ                 | 『Cisco IOS XE Security Configuration Guide: Secure Connectivity』<br>の「Easy VPN Server」モジュール                                      |
| Cisco IOS XE セキュリティ コ<br>マンド | Cisco IOS Security Command Reference                                                                                             |

#### 標準

| 標準                                    | タイトル |
|---------------------------------------|------|
| この機能でサポートされる新規の標準または変更された標準はありません。また、 |      |
| 既存の標準のサポートは変更されていません。                 |      |

#### MIB

| МІВ                                                                                 | MIB のリンク                                                                                                    |
|-------------------------------------------------------------------------------------|----------------------------------------------------------------------------------------------------|
| この機能によってサポートされる新しい<br>MIB または変更された MIB はありませ<br>ん。またこの機能による既存MIBのサポー<br>トに変更はありません。 | 選択したプラットフォーム、Cisco IOS XE リリー<br>ス、およびフィーチャ セットの MIB を検索して<br>ダウンロードするには、次の URL にある Cisco<br>MIB Locator を使用します。<br>http://www.cisco.com/go/mibs |

L

RFC

| RFC                                        | タイトル |
|--------------------------------------------|------|
| この機能によりサポートされた新規 RFC または改訂 RFC はありません。またこの |      |
| 機能による既存 RFC のサポートに変更はありません。                |      |

#### シスコのテクニカル サポート

| 説明                                                                                                    | リンク                                           |
|----------------------------------------------------------------------------------------------------|-----------------------------------------------|
| シスコのサポート Web サイトでは、シスコの製<br>品やテクノロジーに関するトラブルシューティン<br>グにお役立ていただけるように、マニュアルや<br>ツールをはじめとする豊富なオンライン リソー<br>スを提供しています。                                                                  | http://www.cisco.com/en/US/support/index.html |
| お使いの製品のセキュリティ情報や技術情報を入<br>手するために、Cisco Notification Service (Field<br>Notice からアクセス)、Cisco Technical Services<br>Newsletter、Really Simple Syndication (RSS)<br>フィードなどの各種サービスに加入できます。 |                                               |
| シスコのサポート Web サイトのツールにアクセ<br>スする際は、Cisco.com のユーザ ID およびパス<br>ワードが必要です。                                                                                                    |                                               |

# **IPsec Usability Enhancements**の機能情報

次の表に、このモジュールで説明した機能に関するリリース情報を示します。この表は、ソフ トウェア リリース トレインで各機能のサポートが導入されたときのソフトウェア リリースだ けを示しています。その機能は、特に断りがない限り、それ以降の一連のソフトウェアリリー スでもサポートされます。

プラットフォームのサポートおよびシスコソフトウェアイメージのサポートに関する情報を検 索するには、Cisco Feature Navigator を使用します。Cisco Feature Navigator にアクセスするに は、www.cisco.com/go/cfn に移動します。Cisco.com のアカウントは必要ありません。

| 機能名                                | リリース                           | 機能情報                                                                                                    |
|------------------------------------|--------------------------------|----------------------------------------------------------------------------------------------------|
| IPsec<br>Usability<br>Enhancements | Cisco IOS<br>XE Release<br>2.4 | この機能では、IKE および IPsec のインテリジェントなデフォル<br>ト、および、MIB 統計情報にアクセスするためおよびトラブル<br>シューティングを支援するための各種 show コマンドが導入されて<br>います。                                                                                                    |
|                                    |                                | 次のコマンドが導入または変更されました。crypto ipsec default<br>transform-set、crypto isakmp default policy、crypto isakmp policy、<br>show crypto ipsec default transform-set、show crypto ipsec<br>transform-set、show crypto isakmp default policy、show crypto<br>isakmp policy、show crypto map (IPsec)、show crypto mib ipsec<br>flowmib endpoint、show crypto mib ipsec flowmib failure、show<br>crypto mib ipsec flowmib global、show crypto mib ipsec flowmib<br>history、show crypto mib ipsec flowmib spi、show crypto mib ipsec<br>flowmib tunnel、show crypto mib isakmp flowmib failure、show<br>crypto mib isakmp flowmib global、show crypto mib isakmp flowmib<br>history、show crypto mib isakmp flowmib failure、show<br>crypto mib isakmp flowmib global、show crypto mib isakmp flowmib<br>history、show crypto mib isakmp flowmib peer、show crypto mib<br>isakmp flowmib tunnel、show tech-support ipsec。 |

| 表 3: IPsec Usability | / Enhancements | の機能情報 |
|----------------------|----------------|-------|
|----------------------|----------------|-------|

# 用語集

ピア:ここでのピアとは、IPsec に参加するルータまたはその他の装置です。

SA:セキュリティアソシエーション。2つ以上のエンティティが、特定のデータフローにおいて安全に通信するために、特定のセキュリティプロトコル(AHまたはESP)と関連してセキュリティサービスを使用する方法を記述します。トラフィックを保護するために、トランスフォームと共有秘密キーが使用されます。

トランスフォーム:データ認証、データ機密性、およびデータ圧縮を実現するためにデータフ ローで実行される処理のリスト。たとえば、トランスフォームには、HMAC MD5 認証アルゴ リズムを使用する ESP プロトコル、56 ビット DES 暗号規格アルゴリズムを使用する AH プロ トコルおよび HMAC-SHA 認証アルゴリズムを使用する ESP プロトコルなどがあります。

トンネル:ここで使用するトンネルとは、2つのピア間(2台のルータなど)の安全な通信パスです。トンネルモードで IPsec を使用することではありません。

翻訳について

このドキュメントは、米国シスコ発行ドキュメントの参考和訳です。リンク情報につきましては 、日本語版掲載時点で、英語版にアップデートがあり、リンク先のページが移動/変更されている 場合がありますことをご了承ください。あくまでも参考和訳となりますので、正式な内容につい ては米国サイトのドキュメントを参照ください。